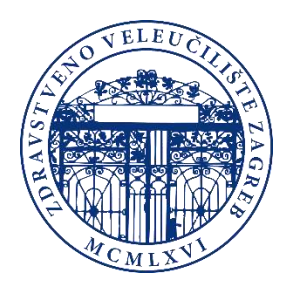

# Upute za kupovinu kredita za ispis studentima Zdravstvenog veleučilišta

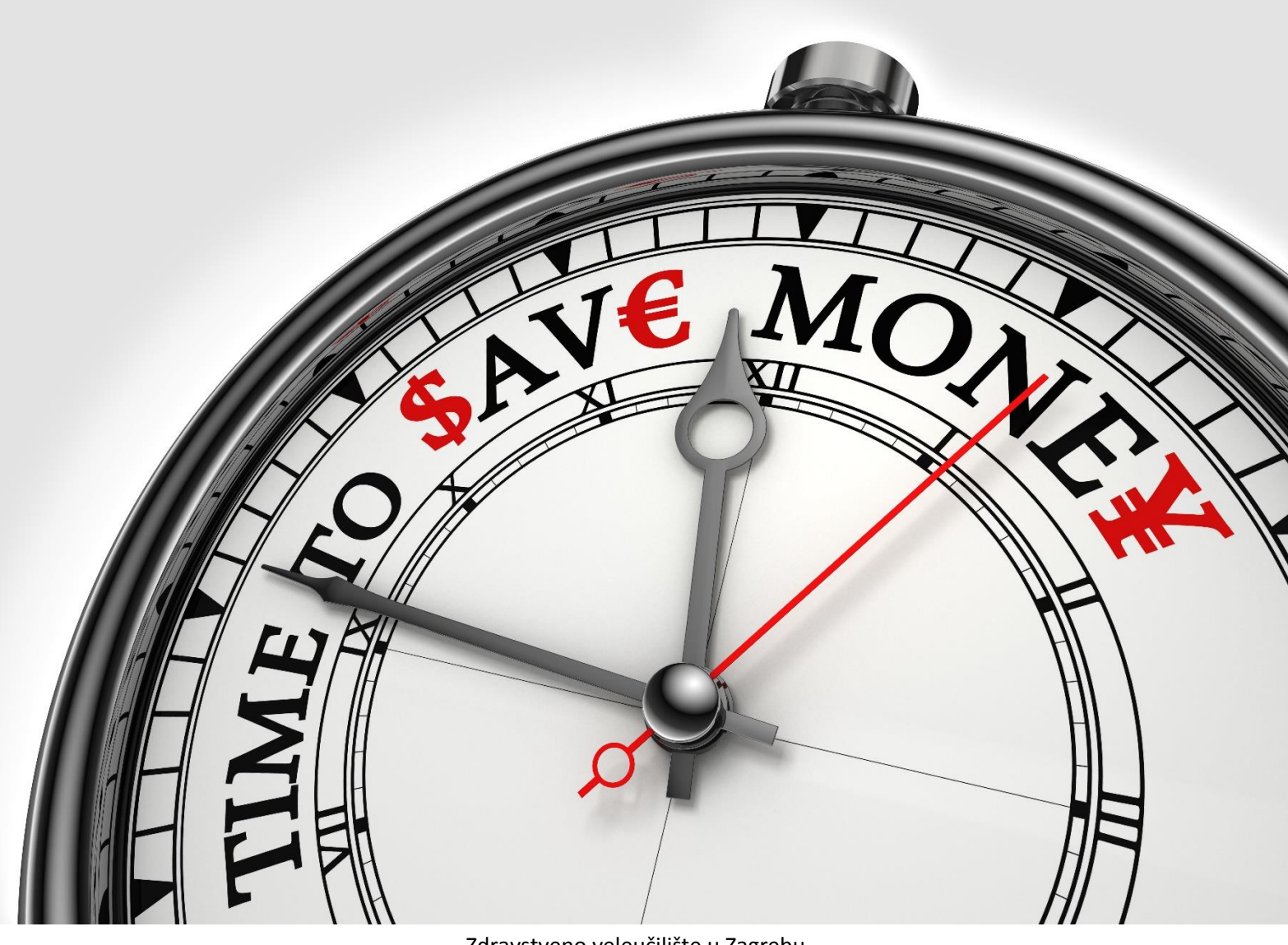

Zdravstveno veleučilište u Zagrebu

# Verzija 1.0

# Sadržaj

| 1. | POSTUPAK KUPOVINE KREDITA ZA ISPIS         | . 2 |
|----|--------------------------------------------|-----|
|    | Korak 1. – Pristupanje sučelju za kupovinu | . 2 |
|    | Korak 2. – Internet knjižara               | . 2 |
|    | Korak 3. – Unos JMBAG broja                | . 3 |
|    | Korak 4. – Unos količine kredita           | . 4 |
|    | Korak 5. – Pristup kupovini                | . 5 |
|    | Korak 6 Registracija                       | . 6 |
|    | Korak 7 Preuzimanje                        | . 6 |
|    | Korak 8. – Informacije o plaćanju          | . 7 |
|    | Korak 9. – Predaja narudžbe                | . 8 |
|    |                                            |     |

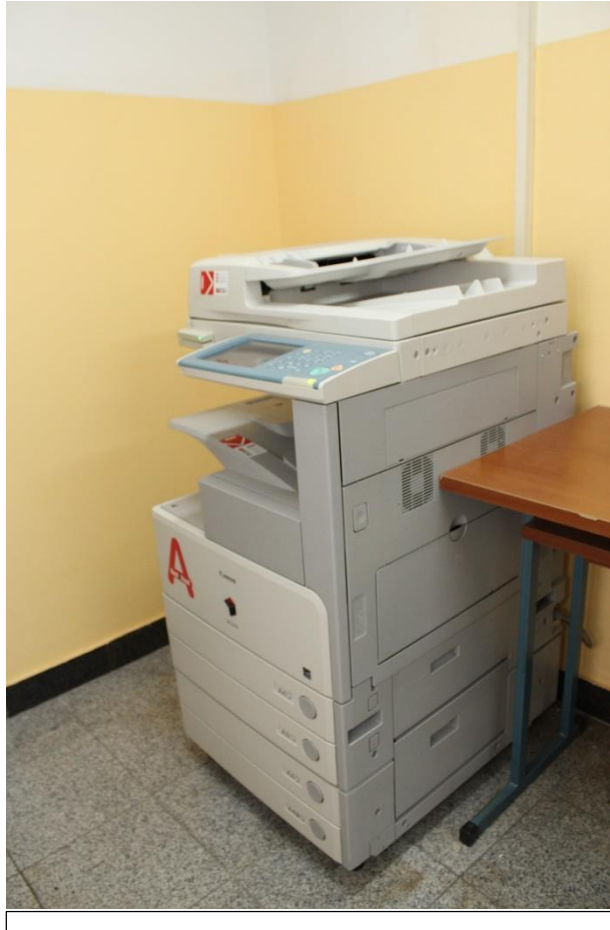

Kopirni uređaj na lokaciji Mlinarska cesta 38

Slika 1. Kopirni uređaji za ispis i kopiranje namijenjeni studentima Zdravstvenog veleučilišta

## **1. POSTUPAK KUPOVINE KREDITA ZA ISPIS**

#### Korak 1. – Pristupanje sučelju za kupovinu

Na početnoj stranici Zdravstvenog veleučilišta, <u>www.zvu.hr</u>, pod *Ostalo* otvorite *Internet knjižara ZVU* kao na slici 2.

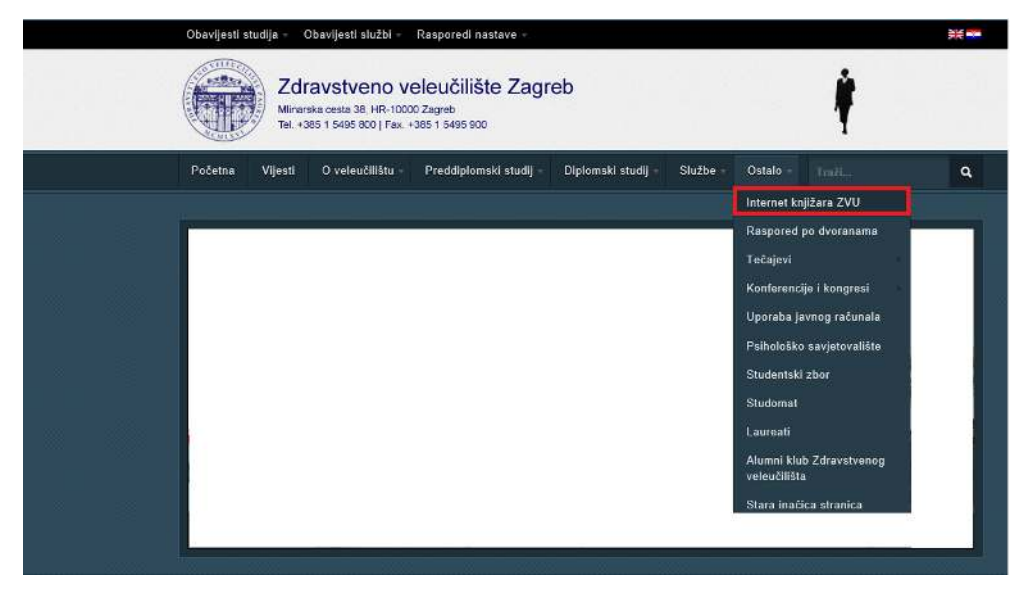

Slika 2. Internet knjižara ZVU-a

#### Korak 2. – Internet knjižara

Otvorit će Vam se sučelje Internet knjižare sa ponuđenim knjigama i kreditima za ispis (Slika 3). Pronađite kredit koji želite kupiti. Moguće je kupiti kredite za ispis u iznosu od 15, 30 i 75 kuna. Cijena za ispis je 15lp po stranici, a moguć je jednostrani i dvostrani ispis. Kada ste se odlučili za iznos kredita koji želite kupiti, kliknite na *Kupi* ispod željenog iznosa.

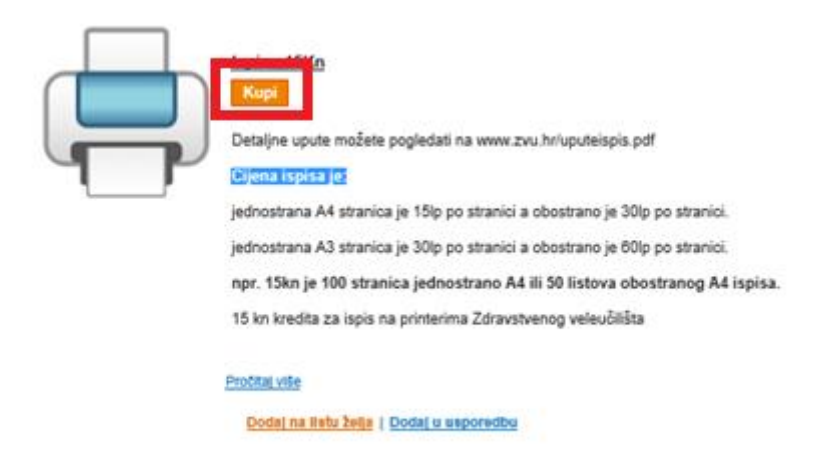

Slika 3. Kredit za ispis

## Korak 3. – Unos JMBAG broja

Otvorit će se prozor kao na slici. U okvir označen crvenom bojom unesite svoj JMBAG broj i kliknite dalje na *Kupi*.

|                                                                                                    |                                                                                                    | Troizvod is u kotadal           |
|----------------------------------------------------------------------------------------------------|----------------------------------------------------------------------------------------------------|---------------------------------|
|                                                                                                    | Ispis                                                                                                    | <u>a proizvod</u> je o kosanci. |
|                                                                                                    | Budite prvi koji će recenzirati ovaj proizvod                                                                                                    |                                 |
| -                                                                                                    | Dostupnost proizvoda: Dostupno                                                                                                    | Киро                            |
| (                                                                                                    | Bez PDV-a:                                                                                                    | Nedavno dodani proizvodi        |
|                                                                                                    | + PDV                                                                                                    |                                 |
|                                                                                                    | Kratak opis                                                                                                    |                                 |
|                                                                                                    | ispis                                                                                                    |                                 |
|                                                                                                    |                                                                                                    |                                 |
|                                                                                                    |                                                                                                    |                                 |
| ٩                                                                                                    |                                                                                                    |                                 |
|                                                                                                    |                                                                                                    |                                 |
|                                                                                                    |                                                                                                    |                                 |
| jmbag                                                                                                    | * Potrebna polja                                                                                                    |                                 |
|                                                                                                    |                                                                                                    |                                 |
|                                                                                                    |                                                                                                    |                                 |
| Bez PDV-a:                                                                                                    | Kol: 1 Kupi                                                                                                    |                                 |
| + PDV                                                                                                    | diversities and a second second second second second second second second second second second second second se                                                                                                    |                                 |
|                                                                                                    |                                                                                                    |                                 |
|                                                                                                    | <u>Dodaj na listu želja</u>                                                                                                    |                                 |
|                                                                                                    | Dodaj na listu želja<br>Dodaj u vsporedbu                                                                                                    |                                 |
|                                                                                                    | <u>Dodaj na listu želja</u><br><u>Dodaj u usporedbu</u>                                                                                                    |                                 |
|                                                                                                    | <u>Dodaj na listu želja</u><br><u>Dodaj u usporedbu</u>                                                                                                    |                                 |
| Detalji                                                                                                    | Dodaj na listu želja<br>Dodaj u usporedbu                                                                                                    |                                 |
| Detalji<br>Ispis                                                                                                    | Dodaj na listu žalja<br>Dodaj u usporedbu                                                                                                    |                                 |
| Detalji<br>Ispis                                                                                                    | Dodaj na listu želja<br>Dodaj u usporedbu                                                                                                    |                                 |
| Detalji<br>Ispis<br>Dodatne informac                                                                                                    | Dodaj na listu žalja<br>Dodaj u usporedbu<br>ije                                                                                                    |                                 |
| Detalji<br>Ispis<br>Dodatne informac                                                                                                    | Dodaj na listu žalja<br>Dodaj u usporedbu<br>ije                                                                                                    |                                 |
| Detalji<br>Ispis<br>Dodatne informac<br>Autori<br>Brni stranica                                                                                                    | ije                                                                                                    |                                 |
| Detalji<br>Ispis<br>Dodatne informac<br>Autori<br>Broj stranica<br>Dimenzije                                                                                                    | ije                                                                                                    |                                 |
| Detalji<br>Ispis<br>Dodatne informac<br>Autori<br>Broj stranica<br>Dimenzije<br>Godina izdania                                                                                            | ije Ne Ne Ne Ne Ne Ne Ne Ne Ne Ne Ne Ne Ne                                                                                                    |                                 |
| Detalji<br>Ispis<br>Dodatne informac<br>Autori<br>Broj stranica<br>Dimenzije<br>Godina izdanja                                                                                            | ije                                                                                                    |                                 |
| Detalji<br>Ispis<br>Dodatne informac<br>Autori<br>Broj stranica<br>Dimenzije<br>Godina izdanja<br>ISBN<br>Jezik                                                                           | ije<br>Ne<br>Ne<br>Ne<br>Ne<br>Ne<br>Ne<br>Ne                                                                                                    |                                 |
| Detalji<br>Ispis<br>Dodatne informac<br>Autori<br>Broj stranica<br>Dimenzije<br>Godina izdanja<br>ISBN<br>Jezik<br>Nakladnik                                                              | ije<br>Ne<br>Ne<br>Ne<br>Ne<br>Ne<br>Ne<br>Ne<br>Ne                                                                                                    |                                 |
| Detalji<br>Ispis<br>Dodatne informac<br>Autori<br>Broj stranica<br>Dimenzije<br>Godina izdanja<br>ISBN<br>Jezik<br>Nakladnik<br>Težina                                                    | ije<br>Ne<br>Ne<br>Ne<br>Ne<br>Ne<br>Ne<br>Ne<br>Ne<br>Ne<br>Ne                                                                                                    |                                 |
| Detalji<br>Ispis<br>Dodatne informac<br>Autori<br>Broj stranica<br>Dimenzije<br>Godina izdanja<br>ISBN<br>Jezik<br>Nakladnik<br>Težina<br>Uvez                                            |                                                                                                    |                                 |
| Detalji<br>Ispis<br>Dodatne informac<br>Autori<br>Broj stranica<br>Dimenzije<br>Godina izdanja<br>ISBN<br>Jezik<br>Nakladnik<br>Težina<br>Uvez                                            | Dodaj na listu žalja<br>Dodaj u usporedbu<br>jje<br>Ne<br>Ne<br>Ne<br>Ne<br>Ne<br>Ne<br>Ne<br>Zdravstveno veleučilište<br>Ne                                                                                                    |                                 |
| Detalji<br>Ispis<br>Dodatne informac<br>Autori<br>Broj stranica<br>Dimenzije<br>Godina izdanja<br>ISBN<br>Jezik<br>Nakladnik<br>Težina<br>Uvez<br>Oznake Proizvoda                        | Dodaj na listu žalja           Dodaj na listu žalja           Dodaj na listu žalja           Dodaj na listu žalja           Dodaj na listu žalja           Dodaj na listu žalja           Dodaj na listu žalja           Dodaj na listu žalja           Dodaj na listu žalja           Dodaj na listu žalja           Ne           Ne           Ne           Hivatski           Zdravstveno veleučilište           Ne           Ne           Ne |                                 |
| Detalji<br>Ispis<br>Dodatne informac<br>Autori<br>Broj stranica<br>Dimenzije<br>Godina izdanja<br>ISBN<br>Jezik<br>Nakladnik<br>Težina<br>Uvez<br>Oznake Proizvoda<br>Dodaj Svoje oznake: | IJC<br>IJC<br>IJC<br>IJC<br>IJC<br>IJC<br>IJC<br>IJC                                                                                                    |                                 |

Slika 4. Unos JMBAG broja

#### Korak 4. – Unos količine kredita

Otvorit će se prozor kao što je na slici 4. U prozoru *Kol* unesite količinu kredita koje želite kupiti. Sustav će izračunati cijenu i prikazati ju na prozoru kao što je na slici. Kliknite *Nastavi na blagajnu.* 

| Ispis 15 was added to your shopping cart. |                                                                             |                       |                     |       |                               |                                                                               |                     |       |
|-------------------------------------------|-----------------------------------------------------------------------------|-----------------------|---------------------|-------|-------------------------------|-------------------------------------------------------------------------------|---------------------|-------|
|                                           |                                                                             |                       | lod (               | liona |                               | liku                                                                          | 000                 |       |
| Naziv proizvoda                           |                                                                             | (Bez F                | (Bez PDV-a) (+ PDV) |       | Kol                           | (Bez PDV-a)                                                                   | (+ PDV)             | -     |
| Ispis 15<br>jmbag                         |                                                                             | <u>Uredi</u>          |                     |       |                               |                                                                               |                     | 6     |
| Vastavi kupovinu                          |                                                                             |                       |                     | K     | Clear Shop                    | ping Cart                                                                     | Ažuriraj koša       | aricı |
|                                           | KUPONI POPU<br>Unesite kôd kupona<br>posjedujete.           Iskoristi kupon | USTA<br>1 za popust u | ikoliko ga          |       | Uku<br>Ukuj<br>Sve<br>Sveukuj | pno (bez PDV-a<br>ono (sa PDV-on<br>eukupno (be<br>PDV-a<br>ono (sa PDV<br>om | a)<br>n)<br>z<br>1) |       |
|                                           | PROCJENA IZ<br>POREZA. Procijena iznosa do<br>Država * Hrvatska             | ZNOSA DO<br>stave     | STAVE I             | 2     |                               | Nastavi n                                                                     | a blagajnı          | J     |
|                                           | Naselje<br>Poštanski broj                                                   |                       |                     |       |                               |                                                                               |                     |       |

Slika 5. Provjera podataka i količine kredita

#### Korak 5. – Pristup kupovini

Otvorit će se prozor kao što je na slici 6. Možete pristupiti kao *Gost* ili se registrirati. Ukoliko ste se već jednom registrirali, dovoljno je pod *Prijavom* prijaviti se e-mail adresom i lozinkom koje ste unijeli prilikom registracije.

| Ipovina                                                                                                    |                                   | NAPREDAK KUPOVINE |
|----------------------------------------------------------------------------------------------------|-----------------------------------|-------------------|
|                                                                                                    | Adresa za plaćanje                |                   |
| Način kupovine                                                                                                    |                                   | Adresa isporuke   |
| KUPI PROIZVOD KAO GOST ILI SE<br>REGISTRIRAJ         Registrirajte se zbog slijedećih pogodnosti:         Kupi kao gost         Registrirajte se         Registrirajte se i uštedite vrijeme!         Registrirajte se zbog slijedećih pogodnosti:         Biza i jednostavna kupovina         Pregledajte povijest i status svojih narudžbi | PRIJAVA                           | Način preuzimanja |
|                                                                                                    | Već ste registrirani?             | Način plaćanja    |
|                                                                                                    | Molimo, prijavite se:             |                   |
|                                                                                                    | E-mail adresa *                   |                   |
|                                                                                                    |                                   |                   |
|                                                                                                    | Lozinka *                         |                   |
|                                                                                                    |                                   |                   |
|                                                                                                    |                                   |                   |
|                                                                                                    | * Obavezno polje                  |                   |
| Nas                                                                                                    | tavi Zaboravljena lozika? Prijava |                   |
| Podatci o kupcu                                                                                                    |                                   |                   |
| Adresa isporuke predmeta (dostava knjiga tr                                                                                                    | enutno nije moguća!)              |                   |
| Način preuzimanja                                                                                                    |                                   |                   |
| Informacije o plaćanju                                                                                                    |                                   |                   |
|                                                                                                    |                                   |                   |

Slika 6. Način pristupanja sustavu

#### Korak 6. - Registracija

Otvorit će se prozor kao što je na slici 7. Popunite obavezna polja označena (\*), odaberite *Isporuka na gornju adresu* te *Nastavi*.

| upovina                                                                       |                                    | NAPREDAK KUPOVINE  |
|-------------------------------------------------------------------------------|------------------------------------|--------------------|
|                                                                               |                                    | Adresa za plaćanje |
| 1 Način kupovine                                                              |                                    | Adresa isporuke    |
| 2 Podatci o kupcu                                                             |                                    | Način preuzimanja  |
| Ime *                                                                         | Prezime *                          | Način plačanja     |
| Tvrtka                                                                        | E-mail adresa *                    |                    |
| Adresa *                                                                      |                                    |                    |
| Grad *                                                                        | Naselje                            |                    |
| Poštanski broj *                                                              | Država *<br>Hrvatska               |                    |
| Mobitel *                                                                     | Fax                                |                    |
| Date of Birth DD MM YYYYY  Isporuka na gornju adresu Isporuka na drugu adresu |                                    |                    |
|                                                                               | * Obavezno polje<br>Nastavi        |                    |
| 3 Adresa isporuke predmeta (dos                                               | tava knjiga trenutno nije moguća!) |                    |
| 4 Način preuzimanja                                                           |                                    |                    |
| 5 Informacije o plaćanju                                                      |                                    |                    |
| 6 Pregled narudžbe                                                            |                                    |                    |

Slika 7. Popunjavanje podataka

#### Korak 7. - Preuzimanje

| Kupovina                                                              | NAPREDAK KUPOVINE                     |
|-----------------------------------------------------------------------|---------------------------------------|
|                                                                       | Adresa za plaćanje  <br>Promijenj     |
| 1 Način kupovine                                                      |                                       |
| 2 Podatci o kupcu                                                     |                                       |
| Provjerite točnost podataka te kliknite Nastavi na podatke o naplati. |                                       |
| 4 Način preuzimanja                                                   |                                       |
| Osobno preuzimanje                                                    | Adresa isporuke  <br><u>Promijeni</u> |
| na porti Veleučilišta 0,00 kn                                         |                                       |
| ↑ <u>Natraq</u> Nastav                                                |                                       |
| 5 Informacije o plaćanju                                              | Način prouzimanja                     |
| 6 Pregled narudžbe                                                    | Nacin preuzimanja                     |
|                                                                       | Način plaćanja                        |

Otvorit će se prozor kao što je na slici 8. Kliknite Nastavi.

## Korak 8. – Informacije o plaćanju

Otvorit će se prozor kao što je na slici 9. Ovdje možete vidjeti podatke koje unosite u nalog prilikom uplaćivanja sredstava. Kliknite *Nastavi.* 

| Kupovina                                                                                                    | NAPREDAK KUPOVINE                       |
|----------------------------------------------------------------------------------------------------|-----------------------------------------|
|                                                                                                    | Adresa za plaćanje  <br>Promijeni       |
| 1 Način kupovine                                                                                                    | rompan                                  |
| 2 Podatci o kupcu                                                                                                    |                                         |
| 3 Adresa isporuke predmeta (dostava knjiga trenutno nije moguća!)                                                                            |                                         |
| 4 Naĉin preuzimanja                                                                                                    |                                         |
| 5 Informacije o plaćanju                                                                                                    | Adresa isporuke                         |
| Opća uplatnica/internet bankarstvo<br>Make Check payable Zdravstveno veleučilište Zagreb<br>to:<br>Žiro-račun (banka): HR6623600001101354739 |                                         |
| * Obavezno polje                                                                                                    | Način preuzimanja  <br><u>Promijeni</u> |
| ↑ <u>Natrag</u> Nastavi                                                                                                    |                                         |
| 6 Pregled narudžbe                                                                                                    |                                         |
|                                                                                                    | Nacin piacanja                          |

Slika 9. Informacije o plaćanju

#### Korak 9. – Predaja narudžbe

Otvorit će se prozor kao što je na slici 10. Ovdje se vidi pregled narudžbe. Provjerite podatke i količinu kredita. Pročitajte Uvjete kupovine i kliknite na kućicu *Pročitao/la sam Uvjete kupovine i u potpunosti ih prihvaćam.* 

| Kupovina                                                                                                    |                                                                                                    |         |       |               |         | NAPREDAK KUPOVINE                 |  |
|----------------------------------------------------------------------------------------------------|----------------------------------------------------------------------------------------------------|---------|-------|---------------|---------|-----------------------------------|--|
|                                                                                                    |                                                                                                    |         |       |               |         | Adresa za plaćanje  <br>Promijenj |  |
| 1 Način kupovine                                                                                                    |                                                                                                    |         |       |               |         |                                   |  |
| 2 Podatci o kupcu                                                                                                    |                                                                                                    |         |       |               |         |                                   |  |
| 3 Adresa isporuke predmeta (dostava knjig                                                                                                    | ja trenutno nije mog                                                                                                    | uća!)   |       |               |         |                                   |  |
| 4 Način preuzimanja                                                                                                    |                                                                                                    |         |       |               |         |                                   |  |
| 5 Informacije o plaćanju                                                                                                    |                                                                                                    |         |       |               |         | Adresa isporuke                   |  |
| 6 Pregled narudžbe                                                                                                    |                                                                                                    |         |       |               |         | Promijeni                         |  |
| Naziv proizvoda                                                                                                    | Cije                                                                                                    | Cijena  |       | Uk            | upno    |                                   |  |
|                                                                                                    | (Bez PDV-a)                                                                                                    | (+ PDV) |       | (Bez PDV-a)   | (+ PDV) | -                                 |  |
| spis                                                                                                    |                                                                                                    |         |       |               |         |                                   |  |
| mbag                                                                                                    |                                                                                                    |         |       |               |         |                                   |  |
|                                                                                                    |                                                                                                    |         | Ukupp | n (hez PDV-a) |         | Način preuzimanja  <br>Promijeni  |  |
| Dostava<br>Dostava                                                                                                    | Ukupno (sa PDV-om)<br>Dostava (bez PDV-a) (Osobno preuzimanje - na porti Veleučilišta)<br>Dostava (sa PDV-om) (Osobno preuzimanje - na porti Veleučilišta)<br>Sveukupno (bez PDV-a)<br>Sveukupno (sa PDV-om) |         |       |               |         |                                   |  |
| Ovi uvjeti prodaje definiraju postupak naručiva<br>ponuđene na našim stranicama. Isporučitelj (F<br>38, Zagreb, OIB: 1274597, a Kupac robe je po<br>košaricu i pošalje narudžbu Prodavatelju ili na<br>Kupovinom proizvoda Kupac pristaje na ove U<br>svih proizvoda koji se nalaze na našem skladi | bankarstvo<br>Make Check payable to:<br>Zdravstveno veleučilište<br>Zagreb<br>Žiro-račun (banka):<br>HR6623600001101354739                                                                                   |         |       |               |         |                                   |  |
| Na stavke s nultom stopom nije obračunat PD                                                                                                    |                                                                                                    |         |       |               |         |                                   |  |
| 📢 Pročitao/la sam Uvjete kupovine i u pot                                                                                                    | 🖌 Pročitao/la sam Uvjete kupovine i u potpunosti ih prihvaćam.                                                                                                    |         |       |               |         |                                   |  |
| Zaboravili ste nešto? <u>Uredi košaricu</u>                                                                                                    |                                                                                                    |         |       | Predaj naru   | džbu    |                                   |  |

Slika 10. Predavanje narudžbe

Klikom na *Predaj narudžbu* završena je kupovina. Pojavit će se obavijest kao što je na slici 11. Na email adresu dobiva se potvrda i detaljni podaci o načinu uplaćivanja sredstava.

| Your order has been received.                | NEDAVNO PREGLEDANO           |
|----------------------------------------------|------------------------------|
|                                              | Ispis 15                     |
| Zahvaljujemo na kupovini!                    | 🖀 KOŠARICA                   |
| Your order # is: 100000489.                  | Nemate proizvoda u košarici. |
| Zaprimiti ćete e-mail sa detaljima narudžbe. |                              |
|                                              |                              |
|                                              |                              |
|                                              |                              |